### Einbinden eines Kalenderabonnements aus ILIAS oder KSL in Outlook

## 1 Kalender-URL in ILIAS abholen

Zuerst die URL des Kalenders aus ILIAS abholen. Der eigene Kalender ist für Medizindozierende und –studierende die Startseite in ILIAS oder unter dem Menu «Persönlicher Schreibtisch» → Kalender zu finden. Alternativ kann auch ein Kurskalender abonniert werden (erkennbar am Kurstitel im Header).

|          |    |    |       |        |    |    |      | ILIAS Universität Bern                                                                                                    |  |  |
|----------|----|----|-------|--------|----|----|------|----------------------------------------------------------------------------------------------------|--|--|
|          |    |    |       |        |    |    |      | u <sup>b</sup> PERSÖNLICHER SCHREIBTISCH -                                                                                                    |  |  |
| Kalender |    |    |       |        |    |    |      | Übersicht                                                                                                    |  |  |
|          |    | <  | Nov 2 | 2019 - | >  |    |      | Kalen Kalender                                                                                                    |  |  |
| KW       | Мо | Di | Mi    | Do     | Fr | Sa | So   | Kurse und Gruppen                                                                                                    |  |  |
| 44       |    |    |       |        | 1  | 2  | 3    | Agenda ni<br>Vanwandan Sia dia falganda Adrassa, um mittals anderas Anwandungan auf Ibran                                                                                                    |  |  |
| 45       | 4  | 5  | 6     | 7      | 8  | 9  | 10   | Kalender zuzugreifen. Sie können diese Adresse kopieren und in ieden Kalender                                                                                                    |  |  |
| 46       | 11 | 12 | 13    | 14     | 15 | 16 | 17   | einfügen, der das iCal-Format unterstützt.                                                                                                    |  |  |
| 47       | 18 | 19 | 20    | 21     | 22 | 23 | 24   |                                                                                                    |  |  |
| 48       | 25 | 26 | 27    | 28     | 29 | 30 | iCal | Wie abonniere ich den personlichen ILIAS-Kalender?<br>Nicht alle Kalenderprogramme können Termine aktualisieren. Beachten Sie die<br>Empfehlungen in folgendem Dokument: Anleitung Kursabonnement |  |  |
| -        | -  | -  |       |        | -  | -  |      | iCal-URL                                                                                                    |  |  |
|          |    |    |       |        |    |    |      | https://ilias.unibe.ch/calendar.php?client_id=ilias3_unibe&token=242ab40b1391923cd84bd8cc                                                                                                    |  |  |
|          |    |    |       |        |    |    |      | Mit Ctrl-C in die Zwischenablage                                                                                                    |  |  |

## 2 Kalender-URL in KSL abholen

Kalender-Abonnement im Menupunkt «Kalender» aktivieren, am Folgetag die URL abholen:

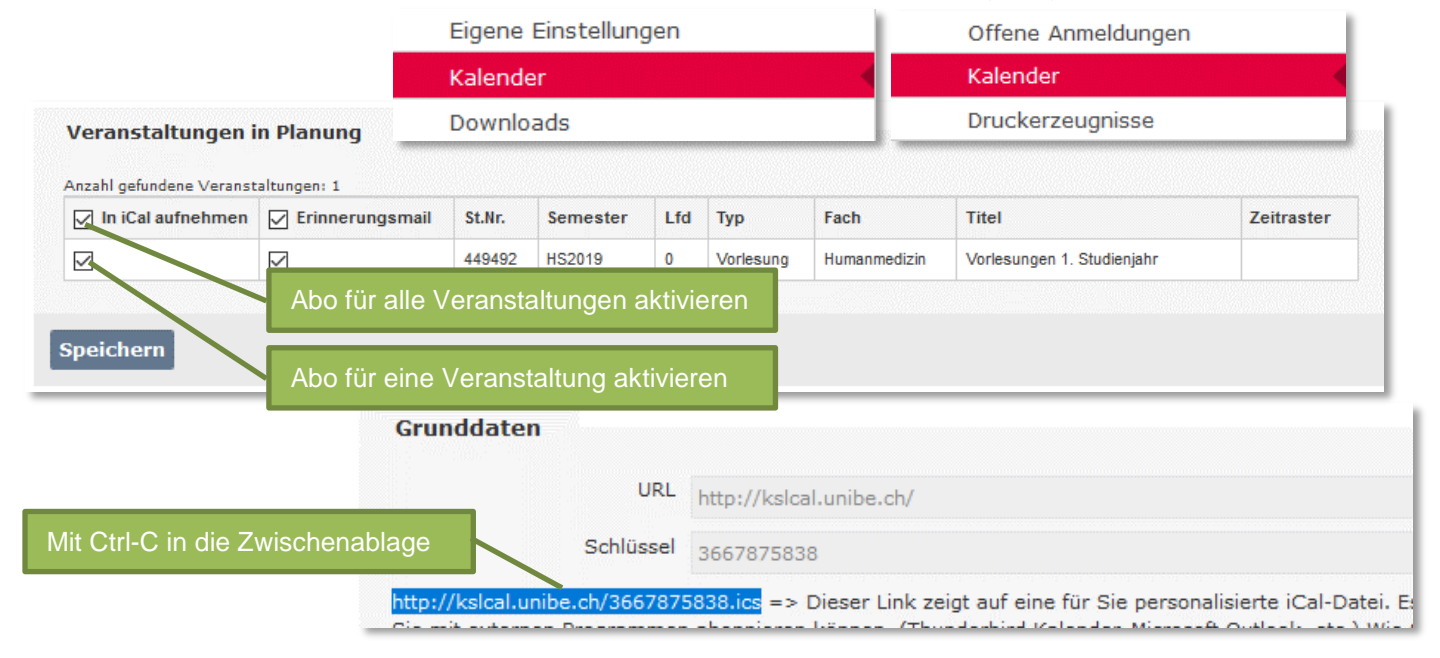

#### ILIAS Universität Bern KERNSYSTEA

# 3 Einbinden in Outlook

Ь

u

Anschliessend in Outlook die Kalenderansicht öffnen, auf Mein Kalender und rechte Maustaste  $\rightarrow$  Kalender hinzufügen  $\rightarrow$  Aus dem Internet...

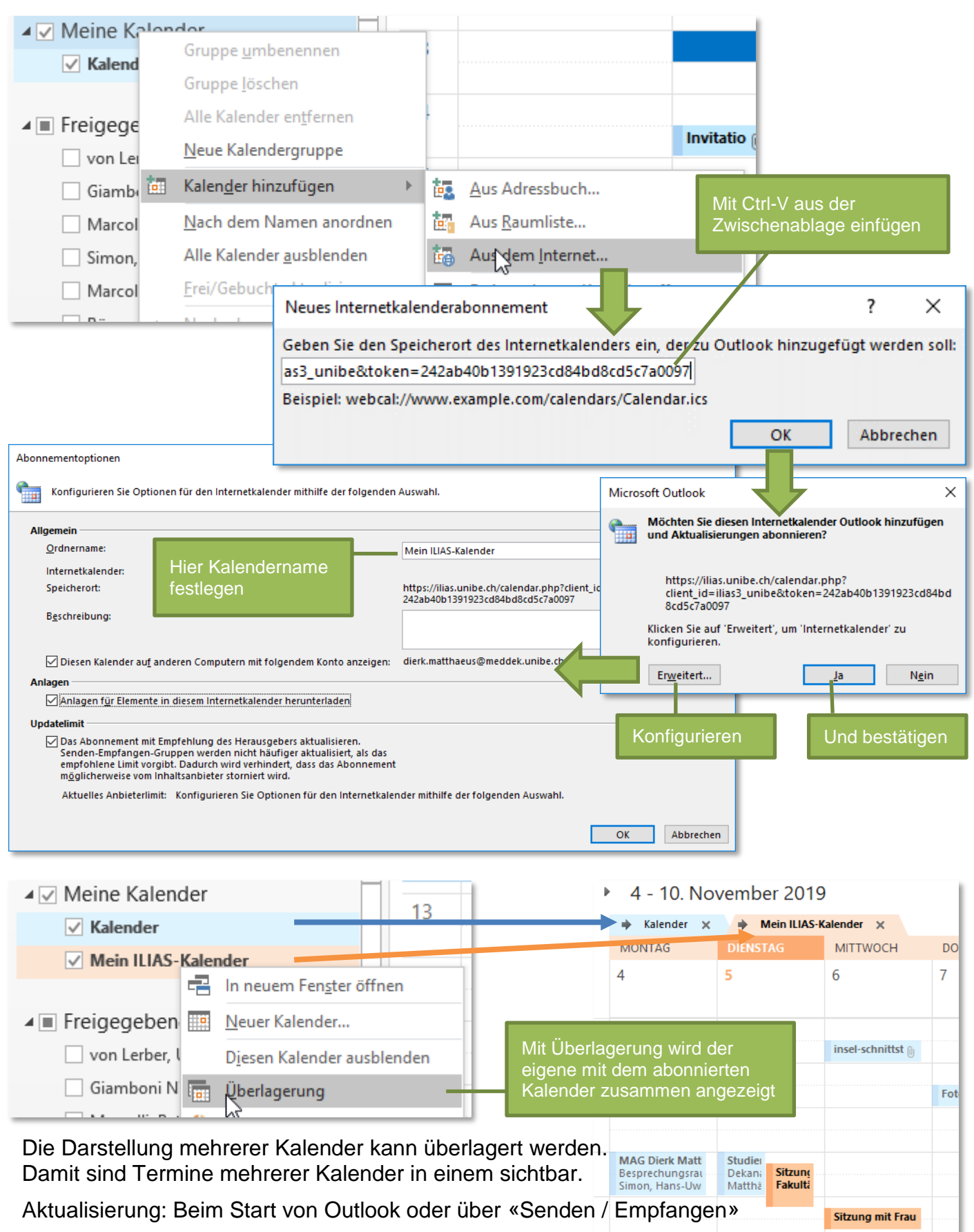